#### Zoom Guide

We recommend installing Zoom on your personal laptop when working from home. Once it is installed, you will want to do the free sign-up using your staff email. Launch Zoom and sign in – you will see the home page.

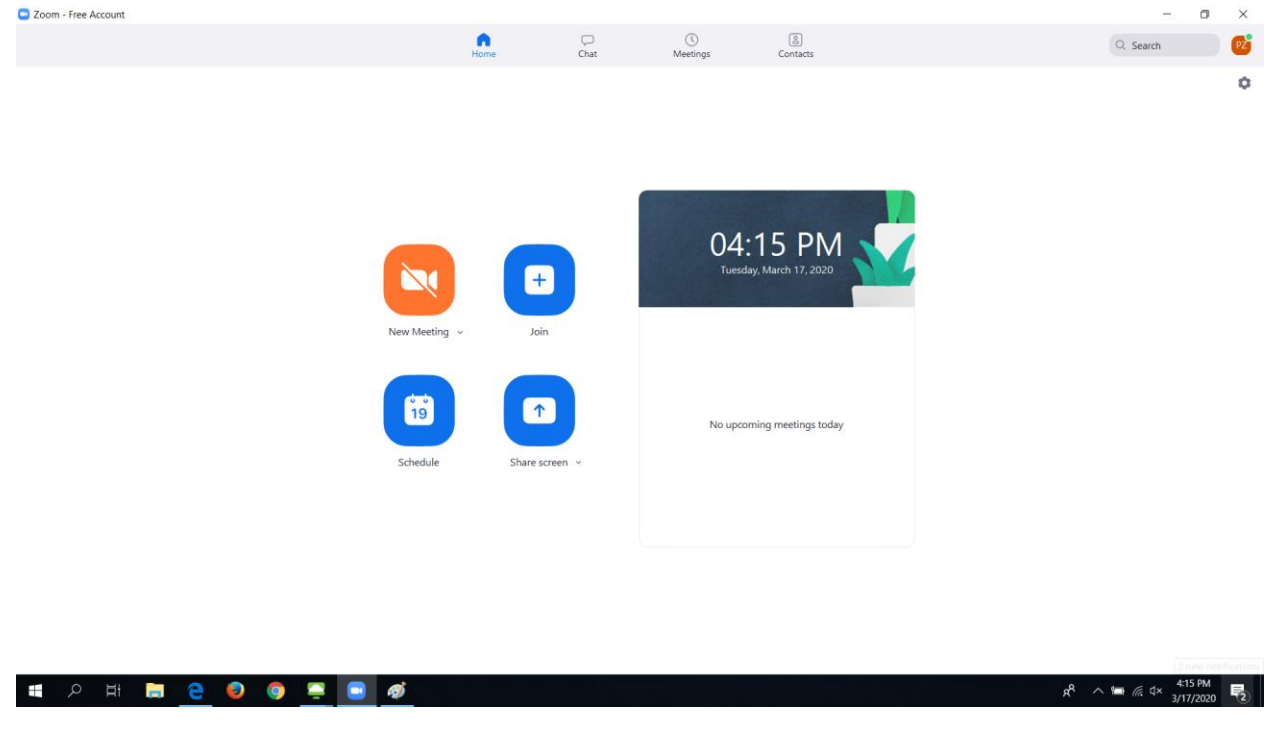

Your Zoom account is assigned a personal meeting ID. You can find this by clicking the down arrow on the New Meeting button. This will be used to create and join meetings.

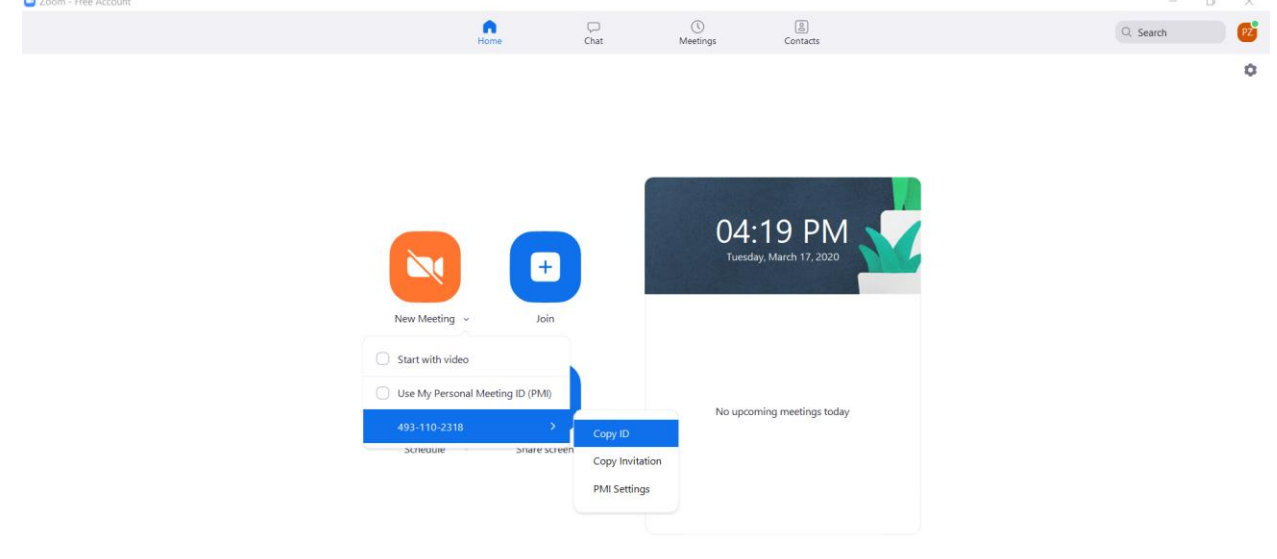

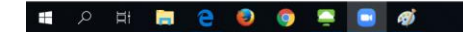

# Hosting a meeting

There are several ways to host a meeting:

 You can schedule a future meeting using the Outlook by clicking the Schedule Meeting button. Select the Personal Meeting ID option under the Meeting ID section, and turn on Host and Participants under the Video section. You can create an optional password to join the meeting.

| Zoom - Free Account |                                                                                                    | - 0 ×                                       |
|---------------------|----------------------------------------------------------------------------------------------------|---------------------------------------------|
|                     | Schedule meeting X                                                                                                    | Q Search                                    |
|                     | Schedule Meeting                                                                                                    | 0                                           |
|                     | Торіс                                                                                                    |                                             |
|                     | Philip Zike's Zoom Meeting                                                                                                    |                                             |
|                     | Start: Tue March 17, 2020 V 05:00 PM                                                                                                    |                                             |
|                     | Duration: 0 hour                                                                                                    |                                             |
|                     | Recurring meeting Time Zone: Central Time (US and Canada) ~                                                                                    |                                             |
|                     | Meeting ID Generate Automatically Personal Meeting ID 493-110-2318                                                                             |                                             |
|                     | Ver Password   Require meeting password                                                                                                    |                                             |
|                     | Video         Host:         On         Off         Participants:         On         Off                                                        |                                             |
|                     | After scheduling this meeting, the settings you change here will apply to all scheduled meetings with the Personal Meeting ID. Revert Settings |                                             |
|                     | Audio                                                                                                    |                                             |
|                     | Telephone     Computer Audio     Telephone and Computer Audio                                                                                  |                                             |
|                     | Dial in from Edit                                                                                                    |                                             |
|                     | Calendar                                                                                                    |                                             |
|                     | O Dutlook Google Calendar Other Calendars                                                                                                    |                                             |
|                     | Advanced Options ~                                                                                                    |                                             |
|                     | Schedule Cancel                                                                                                    |                                             |
| म 🔎 🗎 🔁 🥹 🎯 🚍 🔝     |                                                                                                    | ۶ <sup>R</sup> م 🖬 🦟 ط× 421 PM<br>3/17/2020 |

Click the Schedule button, and it will create the event in Outlook. Add the participants, and they will be able to click the link to join your meeting.

|                                                                                                    | 5 ¢                                                                                                    | · • • •                                                                                                    | Philip Zike's Zoom Meeting - Meeting                                                                                                    | ⊞ – ∂ ×                                            |
|----------------------------------------------------------------------------------------------------|----------------------------------------------------------------------------------------------------|----------------------------------------------------------------------------------------------------|----------------------------------------------------------------------------------------------------|----------------------------------------------------|
| File                                                                                                 | Meeting                                                                                                    | Insert Format Text Re                                                                                                    | teview ♀ ♀ Tell me what you want to do                                                                                                    |                                                    |
| Delete G                                                                                             | Calendar                                                                                                    | Appointment Scheduling<br>Assistant M<br>Show Slay                                                                        | Stype         Meeting         Cancel         Address         Check Reportse           Meeting         Notes         Cancel         Address         Check Reportse         Recurrence         Time         Recurrence         Time         High Minportance           Meeting         Notes         Intration         Book         Reminder:         15 minutes         Recurrence         Time         Low Importance           Meeting         Notes         Notes         Notes         Notes         Time         Time         Time         Notes         Low Importance | ~                                                  |
| 1 You h                                                                                              | aven't sent th                                                                                                    | is meeting invitation yet.                                                                                                |                                                                                                    | Room Finder **                                     |
|                                                                                                    | From -                                                                                                    | pzike@lakelandcollege.edu                                                                                                 |                                                                                                    | March 2020                                         |
| 1 <b>—</b> •                                                                                         | то                                                                                                    | 1                                                                                                    |                                                                                                    | Su Mo Tu We Th Fr Sa                               |
| Send                                                                                                 | Subject                                                                                                    | Philip Zike's Zoom Meeting                                                                                                |                                                                                                    | 1 2 3 4 5 6 7<br>8 9 10 11 12 13 14                |
|                                                                                                    | Location                                                                                                    | https://zoom.us/j/4931102318                                                                                              | • Rooms                                                                                                    | 15 16 17 18 19 20 21<br>22 23 24 25 26 27 28       |
|                                                                                                    | Start time                                                                                                    | Tue 3/17/2020                                                                                                    | E Stop PM                                                                                                    | 29 30 31 1 2 3 4                                   |
|                                                                                                    | End time                                                                                                    | Tue 3/17/2020                                                                                                    | 530 PM •                                                                                                    | Good Fair Poor                                     |
| Philip<br>Join Z<br><u>https:</u><br>Meeti<br>One t:<br>"4931<br>Dial b<br>U<br>U<br>Meeti<br>Find y | Zike is invit<br>com Meeti<br>//zoom.us/<br>ng ID: 493<br>ap mobile<br>102318# U<br>y your local<br>IS Toll<br>ng ID: 493<br>our local n | ting you to a scheduled Zo<br>ng<br>(//4931102318<br>110 2318<br>IST Toll<br>tion<br>110 2318<br>umber: https://zoom.us/u | oom meeting.<br>/u/adw£Gi0228                                                                                                    | None Suggested times: E30 PM - 500 PM No conflicts |
| shared                                                                                               | 0 H                                                                                                    |                                                                                                    |                                                                                                    | 425 PM                                             |
|                                                                                                    |                                                                                                    |                                                                                                    |                                                                                                    | 3/17/2020 🕄                                        |

2. The second way you can host a meeting is with the New Meeting button on the Home page.

| Zoom - Free Account |                |                |                |                     |          | ٥ | ×  |
|---------------------|----------------|----------------|----------------|---------------------|----------|---|----|
|                     | Home           | Chat           | ()<br>Meetings | Contacts            | Q Search |   | PZ |
|                     | New Meeting    | (+)<br>bin     | 04:<br>Tuesda  | 15 PM               |          |   | 0  |
|                     | 19<br>Schedule | Share screen v | No upcor       | ning meetings today |          |   |    |

Using this method, you will want to make sure your meetings are created using your personal meeting ID. Select the Use My Personal Meeting ID (PMI) option in the New Meeting drop-down menu.

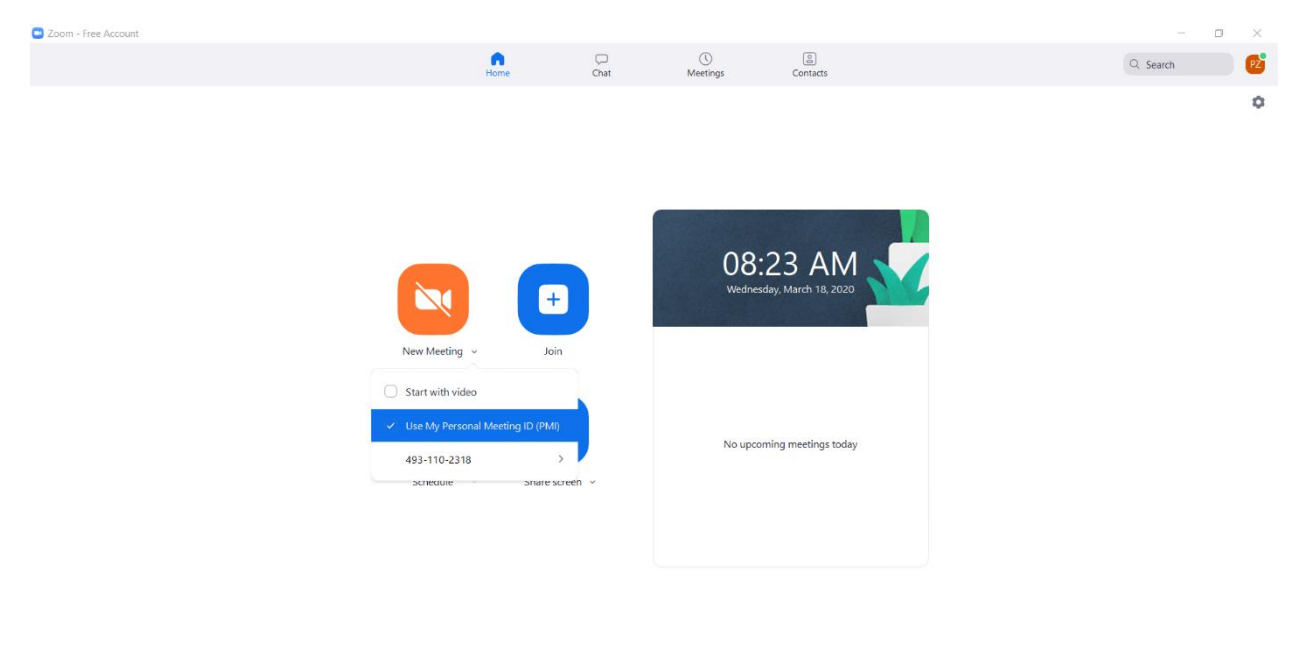

### ■ クロ 語 📄 🤮 🎯 📑 🧭 🗱 🗱 😫 🖉 📲 👘 🕄 👔 👘 🕄 👔 👘 👘 🕄 🕺 📲 (A the State of the State of the St

Here, you can also check the Start with video option to always start your meetings with video enabled if you have a webcam, or leave it unchecked to start with audio only.

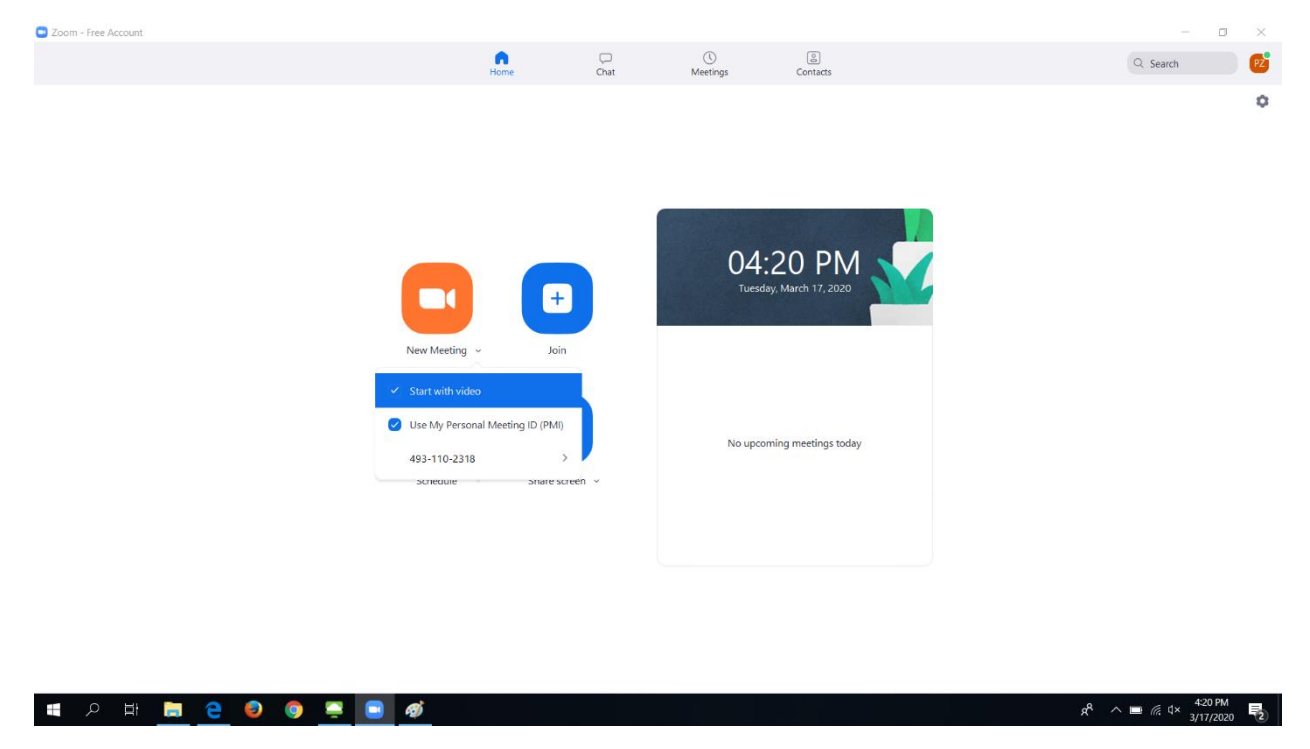

Other participants can then join your meeting by entering your personal meeting ID, or you can invite them once you're in the meeting. These processes will be explained below.

#### Joining a meeting

You can join a meeting from the Home page by clicking the Join button, entering the host's personal meeting ID. If the host created a meeting password, you will be prompted to enter it. You can also join a meeting by clicking the link if you received an invitation by email.

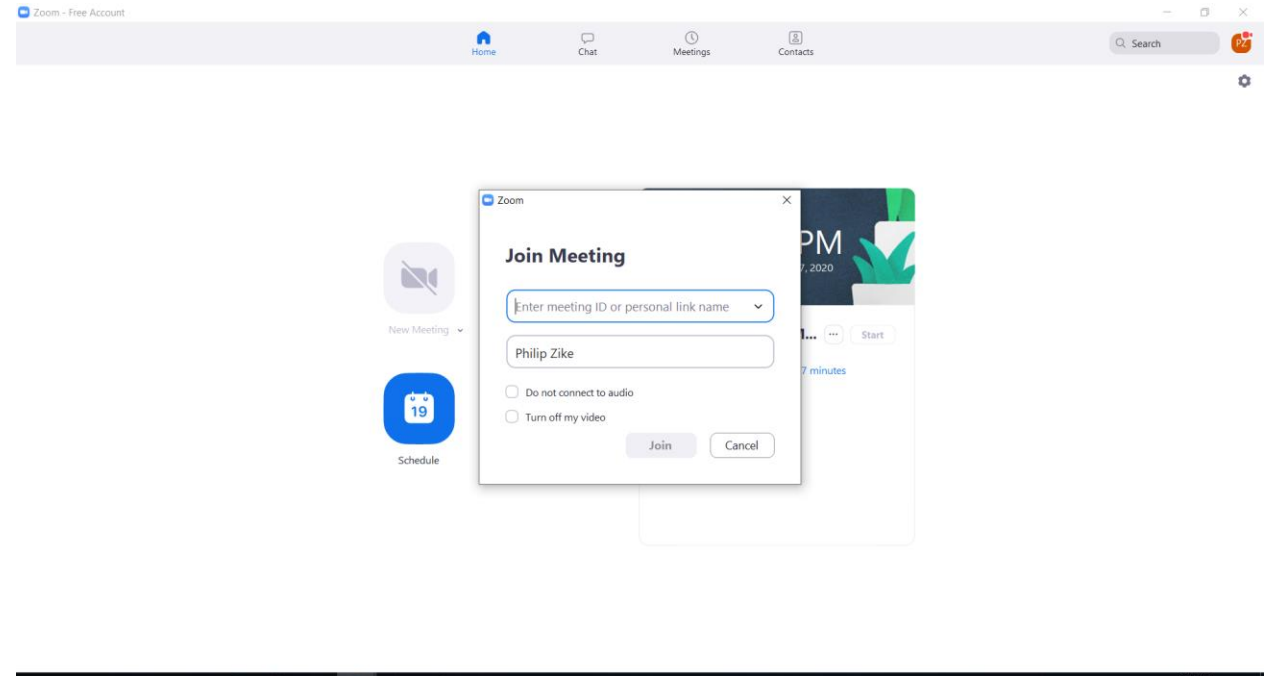

। 🖷 🗢 🗧 🥥 🎑 🛄 👰

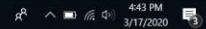

When you join, click Join with Computer Audio in the second window that pops up. You can also check the box at the bottom of this window to do this automatically every time you join a meeting.

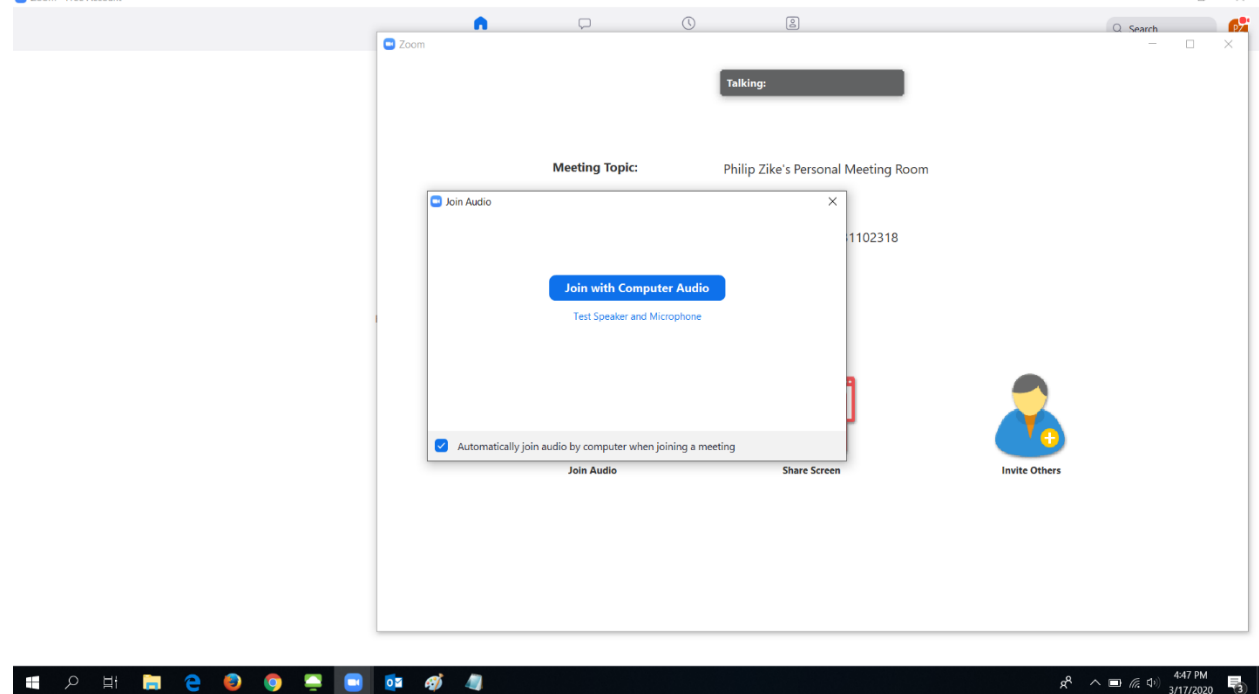

There will be a view for each person in the meeting. You can change how this is displayed by clicking Speaker View/Gallery View in the top right of the window.

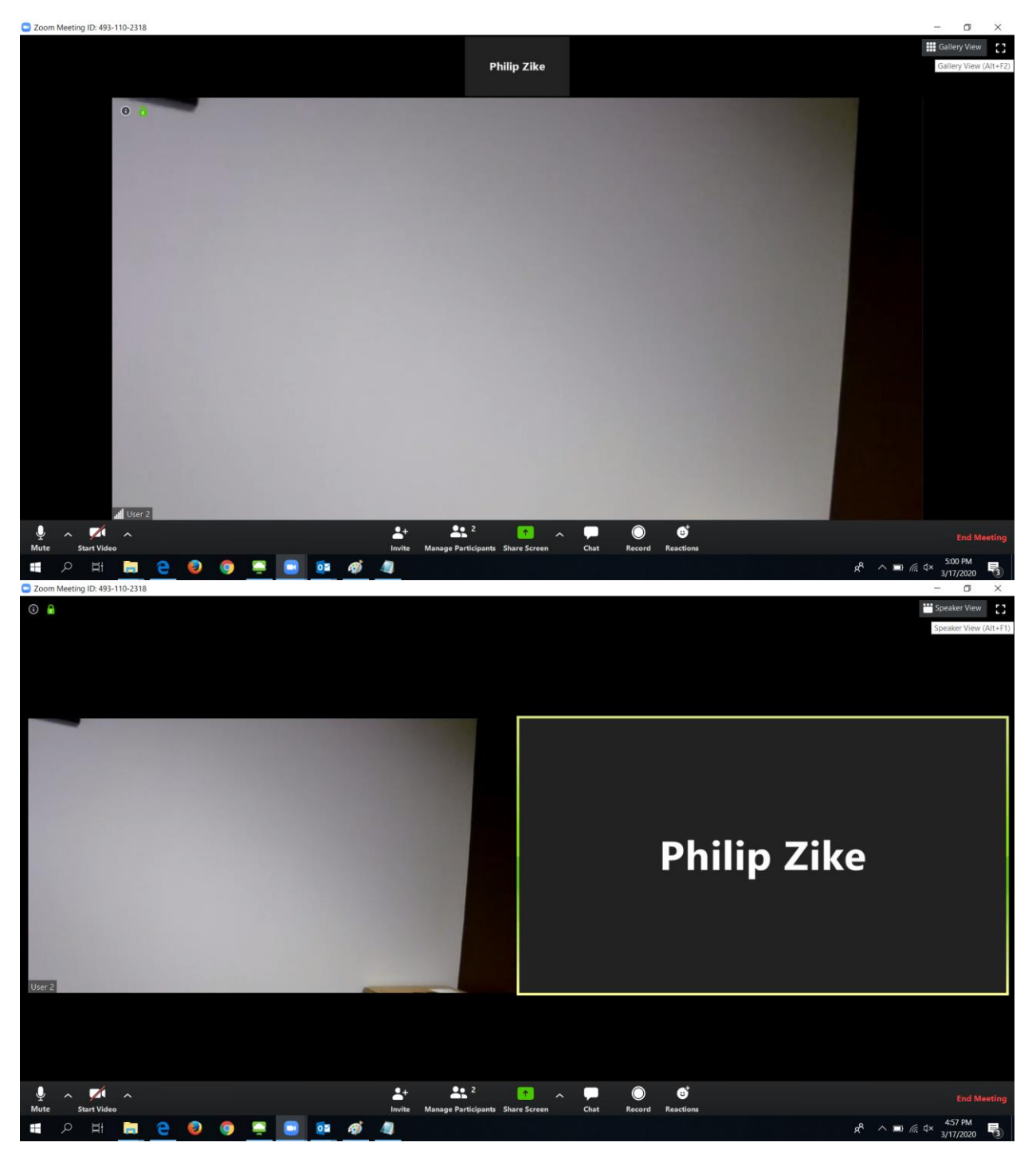

## The Tool Bar

When you're in a meeting, there will be a tool bar at the bottom with several utilities:

- You can enable or disable your video feed if you have a webcam by clicking Start Video/Stop Video.
- You can Invite people by clicking Invite if you're the host.

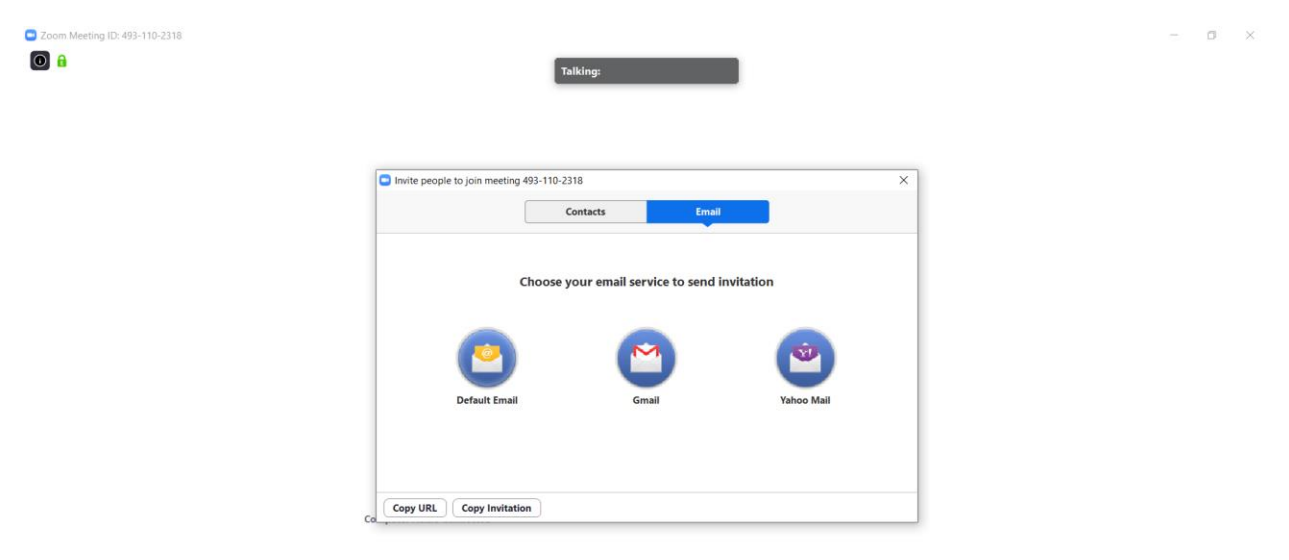

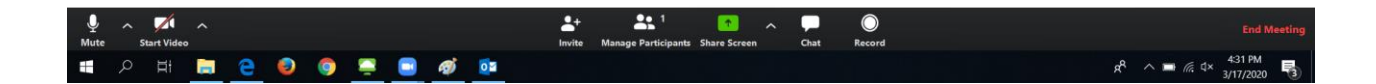

Then select Default Email. You will need to have Outlook set as your default for this to work properly, otherwise it will use the Mail app which we don't have configured. This will open an email in Outlook where you can choose who to send the meeting link to.

|                                                                                                    | Please join Zoom meeting in progress - Message (HTML)                                                                                                    |                         |         |   |
|----------------------------------------------------------------------------------------------------|----------------------------------------------------------------------------------------------------|-------------------------|---------|---|
| File Message Insert Options Format Text Review Q Tell me what                                                                                                    | you want to do                                                                                                    |                         |         |   |
| Ab Cut       B Copy       Pate       ✓ Format Painter       Cipberd       Cipberd       B I U       W2 A ·   = = =   = =   = =   = =   = =   = =   = =   = =   = =   = =   = =   = =   = =   = =   = =   =   =   =   =   =   =   =   =   =   =   =   =   =   =   =   =   =   =   =   =   =   =   =   =   =   =   =   =   =   =   =   =   =   =   =   =   =   =   =   =   =   =   =   =   =   =   =   =   =   =   =   =   =   =   =   =   =   =   =   =   =   =   =   =   =   =   =   =   =   =   =   =   =   =   =   =   =   =   =   =   =   =   =   =   =   =   =   =   =   =   =   =   =   =   =   =   =   =   =   =   =   =   =   =   =   =   =   =   =   =   =   =   =   =   =   =   =   =   =   =   =   =   =   =   =   =   =   =   =   =   =   =   =   =   =   =   =   =   =   =   =   =   =   =   =   =   =   =   =   =   =   =   =   =   =   =   =   =   =   =   =   =   =   =   =   =   =   =   =   =   =   =   =   =   =   =   =   =   =   =   =   =   =   =   =   =   =   =   =   =   =   =   =   =   =   =   =   =   =   =   =   =   =   =   =   =   =   =   =   =   =   =   =   =   =   =   =   =   =   =   =   =   =   =   =   =   =   =   =   =   =   =   =   =   =   =   =   =   =   =   =   =   =   =   =   =   =   =   =   =   =   =   =   =   =   =   =   =   =   =   =   =   =   =   =   =   =   =   =   =   =   =   =   =   =   =   =   =   =   =   =   =   =   =   =   =   =   =   =   =   =   =   =   =   =   =   =   =   =   =   =   =   =   =   =   =   =   =   =   =   =   =   =   =   =   =   =   =   =   =   =   =   =   =   =   =   =   =   =   =   =   =   =   =   =   =   =   =   =   =   =   =   =   =   =   =   =   =   =   =   =   =   =   =   =   =   =   =   =   =   =   =   =   =   =   =   =   =   =   =   =   =   =   =   =   =   =   =   =   =   =   =   =   =   =   =   =   =   =   =   =   =   =   =   =   =   =   =   =   =   =   =   =   =   =   =   =   =   =   =   =   =   =   =   =   =   =   =   = | <ul> <li>b in the second second s</li></ul> |                         |         | ^ |
| To           Send           Subject   Please join Zoom meeting in progress                                                                                                    |                                                                                                    |                         |         |   |
| Join Zoom Meeting<br>https://zoom.us/j/4931102318                                                                                                    |                                                                                                    |                         |         |   |
| Meeting ID: 493 110 2318                                                                                                    |                                                                                                    |                         |         |   |
| One tap mobile<br>,,4931102318# US Toll                                                                                                    |                                                                                                    |                         |         |   |
| Dial by your location<br>US Toll                                                                                                    |                                                                                                    |                         |         |   |
| Meeting ID: 493 110 2318<br>Find your local number: <u>https://zoom.us/u/adwEGi0Z28</u>                                                                                                    |                                                                                                    |                         |         |   |
|                                                                                                    |                                                                                                    |                         |         |   |
|                                                                                                    |                                                                                                    |                         |         |   |
|                                                                                                    |                                                                                                    |                         |         |   |
|                                                                                                    |                                                                                                    |                         |         |   |
|                                                                                                    |                                                                                                    |                         |         |   |
| ब 🔎 म 🛅 🤮 🥥 🧕 🗾 🎻                                                                                                    | ^ %                                                                                                    | ■ //; ⊄× 4:32<br>3/17/3 | PM 8020 | 3 |

• You can share part of your screen by clicking the Share Screen button on the tool bar.

|                                                                                                    | Basic Adva                                                                                                    | nced Files            |                                                     |
|----------------------------------------------------------------------------------------------------|----------------------------------------------------------------------------------------------------|-----------------------|-----------------------------------------------------|
|                                                                                                    | 2                                                                                                    | R                     |                                                     |
| Screen                                                                                                    | Whiteboard                                                                                                    | oiPhone/iPad          |                                                     |
|                                                                                                    | A Constant of the second second secon |                       |                                                     |
| Zoom Documentation                                                                                                    | Please join Zoom meeting in pro                                                                                                    | VMware Horizon Client | ji. jii, jie di T<br>Video Conferencing, Web Confer |
| A second second |                                                                                                    |                       |                                                     |

📹 🔎 🖬 🚞 🤮 🧶 🚔 🛤 🔍 🖿

😑 Zoom

- 0 ×

This will show you what applications you can display to everyone in the meeting. The tool bar will move to the top, and beneath that you can click Stop Share stop sharing your screen.

|                                                                                                    | Mute Start Video Manage<br>Home & ID: 49                                                                                                    | Participants New Share (Alt+Shift+S) notate 3-110-2318                                                                                                    | More                                            | Q Search                                                                                                    |
|----------------------------------------------------------------------------------------------------|----------------------------------------------------------------------------------------------------|----------------------------------------------------------------------------------------------------|-------------------------------------------------|----------------------------------------------------------------------------------------------------|
| ØØ   □ ♥ ♥ =   Untitled - Paint                                                                                                    |                                                                                                    |                                                                                                    |                                                 |                                                                                                    |
|                                                                                                    |                                                                                                    |                                                                                                    |                                                 |                                                                                                    |
| Paste                                                                                                    | Image: Point of the second second | Size Color 2 Colors                                                                                                    | Edit Edit with Product<br>colors Paint 3D alert |                                                                                                    |
| Ceptora mage                                                                                                    | unita unitaria                                                                                                    | Convis                                                                                                    |                                                 | ^                                                                                                    |
|                                                                                                    |                                                                                                    |                                                                                                    |                                                 |                                                                                                    |
|                                                                                                    |                                                                                                    |                                                                                                    |                                                 |                                                                                                    |
|                                                                                                    |                                                                                                    |                                                                                                    |                                                 |                                                                                                    |
|                                                                                                    |                                                                                                    |                                                                                                    |                                                 |                                                                                                    |
|                                                                                                    |                                                                                                    |                                                                                                    |                                                 |                                                                                                    |
|                                                                                                    |                                                                                                    |                                                                                                    | ,                                               |                                                                                                    |
|                                                                                                    |                                                                                                    |                                                                                                    |                                                 |                                                                                                    |
|                                                                                                    |                                                                                                    |                                                                                                    |                                                 |                                                                                                    |
|                                                                                                    |                                                                                                    |                                                                                                    |                                                 |                                                                                                    |
|                                                                                                    |                                                                                                    |                                                                                                    |                                                 |                                                                                                    |
|                                                                                                    |                                                                                                    |                                                                                                    |                                                 | ~                                                                                                    |
| + 🗆                                                                                                    | 1152 × 648px                                                                                                    |                                                                                                    | 100% 😑 🦳                                        | +                                                                                                    |
| Cou can even recor                                                                                                    | 💿 🔯 🚿                                                                                                    | g the Record button or                                                                                                    | the toolbar.                                    | ي <sup>R</sup> ∧ मा ति ⊄× 435 PM<br>3/17/2020                                                                                                    |
| Image: Constraint of the state of the state of                                                                                                    | e 💿 🧖                                                                                                    | g the Record button or<br>Talking: Philip Zike                                                                                                    | n the toolbar.                                  | g <sup>R</sup> ∧ ■ <i>(l</i> <sub>i</sub> ⊄× <sup>435</sup> PM<br>3/11/2020                                                                                                    |
| Cou can even recor                                                                                                    | e 💿 🧖                                                                                                    | g the Record button or<br>Talking: Philip Zike                                                                                                    | n the toolbar.                                  | χ <sup>R</sup> ∧ ⊨ <i>(i</i> , ⊄× 435 PM<br><sub>M</sub> 1772020                                                                                                    |
| Cou can even recor                                                                                                    | e 💿 🧭                                                                                                    | g the Record button or<br>Talking: Philip Zike                                                                                                    | n the toolbar.                                  | χ <sup>Q</sup> ∧ ∞ //                                                                                                    |
| COU CAN EVEN RECOR                                                                                                    | e a meeting by clicking<br>Meeting Topic:                                                                                                    | g the Record button or<br>Talking: Philip Zike                                                                                                    | n the toolbar.                                  | <sup>2</sup> <sup>43 mm</sup>                                                                                                    |
| Cou can even recor                                                                                                    | e a meeting by clicking<br>Meeting Topic:<br>Host:                                                                                                    | g the Record button or<br>Talking: Philip Zike<br>Philip Zike's Personal Meeting Room<br>Philip Zike                                                                                                    | n the toolbar.                                  | 2 <sup>4</sup> ∧ ∞ //, ⊄× 425 fM<br><sub>3</sub> /17/2020                                                                                                    |
| Cou can even recor                                                                                                    | e a meeting by clicking<br>Meeting Topic:<br>Host:<br>Invitation URL:                                                                                                    | g the Record button or<br>Talking: Philip Zike<br>Philip Zike's Personal Meeting Room<br>Philip Zike<br>https://zoom.us/j/4931102318                                                                                                    | n the toolbar.                                  | <sup>4</sup> <sup>435</sup> m /                                                                                                    |
| COU CAN EVEN RECOR                                                                                                    | e Cartesiant D                                                                                                    | g the Record button or<br>Talking: Philip Zike<br>Philip Zike's Personal Meeting Room<br>Philip Zike<br>https://zoom.us/j/4931102318<br>Copy URL                                                                                                    | n the toolbar.                                  | <sup>2</sup> <sup>4</sup> <sup>3</sup> ∧ ∞ <i>(i</i> <sub>1</sub> 4 <sup>43</sup> FM<br><sub>M</sub> 11/2020                                                                                                    |
| Cour Can even recor                                                                                                    | e Carting by clicking<br>Meeting Topic:<br>Host:<br>Invitation URL:<br>Participant ID:                                                                                                    | g the Record button or<br>Talking: Philip Zike<br>Philip Zike's Personal Meeting Room<br>Philip Zike<br>https://zoom.us/j/4931102318<br>Copy URL<br>46                                                                                                    | n the toolbar.                                  | <sup>2</sup> <sup>4</sup> <sup>3</sup> ∧ ∞ <i>(i</i> <sub>0</sub> 4 <sup>3</sup> 4 <sup>3</sup> 5 <sup>m</sup> / <sub>M</sub> /1/2020                                                                                                    |
| Cour Can even recor                                                                                                    | e Caractering by clicking<br>Meeting Topic:<br>Host:<br>Invitation URL:<br>Participant ID:                                                                                                    | g the Record button or<br>Talking: Philip Zike<br>Philip Zike's Personal Meeting Room<br>Philip Zike<br>https://zoom.us/j/4931102318<br>Copy URL<br>46                                                                                                    | n the toolbar.                                  | <sup>2</sup> <sup>4</sup> <sup>3</sup> <sup>2</sup> <sup>435</sup> <sup>5</sup> <sup>40</sup> <sup>435</sup> <sup>5</sup> <sup>40</sup> <sup>435</sup> <sup>5</sup> <sup>40</sup> <sup>435</sup> <sup>5</sup> <sup>40</sup> <sup>435</sup> <sup>5</sup> <sup>40</sup> <sup>435</sup> <sup>5</sup> <sup>40</sup> <sup>435</sup> <sup>10</sup> <sup>10</sup> <sup>10</sup> <sup>10</sup> <sup>10</sup> <sup>10</sup> <sup>10</sup> <sup>10</sup> |
| Com Meeting (D: 493-110-2316<br>Com Meeting (D: 493-110-2316<br>Com Me | e Caractering by clicking<br>Meeting Topic:<br>Host:<br>Invitation URL:<br>Participant ID:                                                                                                    | g the Record button or<br>Talking: Philip Zike<br>Philip Zike's Personal Meeting Room<br>Philip Zike<br>https://zoom.us/j/4931102318<br>Copy URL<br>46                                                                                                    | n the toolbar.                                  | <sup>4</sup> 25 FM<br><sub>M</sub> /17/2020                                                                                                    |
| Cour Can even recor                                                                                                    |                                                                                                    | g the Record button or<br>Telking: Philip Zike<br>Philip Zike's Personal Meeting Room.<br>Philip Zike<br>https://zoom.us/j/4931102318<br>Copy URL<br>46<br>Share Screen                                                                                                    | n the toolbar.                                  | <sup>4</sup> 25 FM<br><sub>3</sub> /17/2020                                                                                                    |
| Cour Can even record<br>Zoom Meeting ID: 493-110-2318<br>Com Meeting ID: 493-110-2318<br>Com Meeting ID: 493-110-2318                                                                                                    | e Computer Audio Connected                                                                                                    | g the Record button or<br>Taking: Philip Zike<br>Philip Zike's Personal Meeting Room.<br>Philip Zike<br>https://zoom.us/j/4931102318<br>Copy URL<br>46                                                                                                    | n the toolbar.                                  | <sup>2</sup> <sup>4</sup> <sup>2</sup> ∧ ∞ <i>(</i> <sup>2</sup> / <sub>0</sub> 4 <sup>2</sup> 5 M)<br><sub>3</sub> /17/2020                                                                                                    |
| Com Meeting (D: 493-110-2318<br>Com Meeting (D: 493-110-2318<br>Com Me |                                                                                                    | g the Record button or<br>Telking: Philip Zike<br>Philip Zike's Personal Meeting Room<br>Philip Zike's Personal Meeting Room<br>Philip Zike's Personal Meeting Philip Zike<br>Philip Zike's Personal Meeting Philip Zike's Personal Meeting Philip Zike's Personal Meeting Philip Zike's Philip Zike's Philip | n the toolbar.                                  | 2 <sup>4</sup> ∧ ∞ <i>(i</i> , 43 FM)<br><sub>3</sub> /17/2020                                                                                                    |
| Cour Can even record<br>Zoom Meeting (D: 493-110-2316<br>Cour Meeting (D: 493-110-2316<br>Cour Meeti    |                                                                                                    | g the Record button or<br>Talking: Philip Zike<br>Philip Zike's Personal Meeting Room<br>Philip Zike's Personal Meeting Room<br>Philip Zike's Personal Meeting Philip Zike's Personal Meeting Philip Zike's Personal Meeting Philip Zike's Personal Meeting Philip Zike's Philip Zike's Philip Zik | n the toolbar.                                  | <sup>4</sup> <sup>2</sup> ∧ ∞ <i>(i</i> , 4 <sup>2</sup> ) <sup>435</sup> <sup>144</sup> <sup>3</sup><br><sup>3</sup> /17/2020                                                                                                    |
| Cour Can even record<br>Zoom Meeting ID: 493-110-2318<br>Cour Meeting ID: 493-110-2318<br>Cour Meeting ID: 493-110-2318                                                                                                    |                                                                                                    | g the Record button or<br>Taking: Philip Zike<br>Philip Zike's Personal Meeting Room<br>Philip Zike<br>https://zoom.us/j/4931102318<br>Copy URL<br>46<br>The Screen                                                                                                    | the toolbar.                                    | 2 <sup>4</sup> ∧ ■ <i>(i</i> , ¶ 425 FM<br><sub>3</sub> /17/2020                                                                                                    |

×

When you close the meeting (End Meeting on the right side of the toolbar), it will open the folder where it puts the recording. From here, you should move the files to your U: drive where you can find them. (The video recording will be named zoom\_0 by default. It also creates an audio-only file.)

| Zoom - Free Account |                                                                                                    |                                               |                                         |                          |           |                                  | - 0      | $\times$ |
|---------------------|----------------------------------------------------------------------------------------------------|-----------------------------------------------|-----------------------------------------|--------------------------|-----------|----------------------------------|----------|----------|
|                     |                                                                                                    | Home                                          | Chat                                    | ()<br>Meetings           | Contacts  |                                  | Q Search | PZ       |
|                     |                                                                                                    |                                               |                                         |                          |           |                                  |          | ٥        |
|                     | Image: Image: | 16.36.19 philip zike's personal meeti<br>View | ng room 4931102318                      |                          |           | - 0                              | ×<br>~ 0 |          |
|                     | A Carlek access     Desktop     *     Ouriek access     Desktop     *     Downloads     *     Documents     *     Music     Vrdeos     Zoom Documentati     ConeDrive     Network                                                                                                    | PC > Documents > zoom > 202<br>Name           | 0-03-17 16.36.19 philip zike's<br>Title | personal meeting room 49 | 831102318 | ▼ 0 Search 2020-03-17 16.36.19 p | R        |          |
|                     | 3 items 3 items selected 8                                                                                                    | 815 KB                                        |                                         |                          |           |                                  |          |          |
|                     |                                                                                                    |                                               |                                         |                          |           |                                  |          |          |

### 🛋 🔎 🖽 🔚 🤮 🥥 🧔 🚍 💷 🚿

If you go up one folder level, you will see the folders it that are created each time you record a meeting.

ج<sup>و</sup> ∧ 🖬 🦟 ⊄× <sup>4:37 PM</sup> 3/17/2020 🗟

| I I I I I I I                                                                                                    | Play Zoom                                                                            |                                                                |                                                         |                                     |      | - 0         | × |
|----------------------------------------------------------------------------------------------------|--------------------------------------------------------------------------------------|----------------------------------------------------------------|---------------------------------------------------------|-------------------------------------|------|-------------|---|
| ← → → ↑ 📕 > This PC >                                                                                                    | Documents > zoom                                                                     |                                                                |                                                         |                                     | ~ O  | Search zoom | Q |
| Mar<br>Desktop *<br>Downloads *<br>Downloads *<br>Downloads *<br>Downloads *<br>Downloads *<br>Downloads *<br>Downloads *<br>Downloads *<br>Mar<br>Downloads *<br>Downloads *<br>Downloads *<br>Mar<br>Downloads *<br>Downloads *<br>Downl | ne<br>2020-03-17 16.36.19 Philip Zike's Per<br>2020-03-17 16.40.26 Philip Zike's Per | sonal Meeting Room 4931102318<br>sonal Meeting Room 4931102318 | Date modified<br>3/17/2020 4:37 PM<br>3/17/2020 4:40 PM | Type.<br>File folder<br>File folder | Size |             |   |
| 2 items 2 items selected                                                                                                    |                                                                                      |                                                                |                                                         |                                     |      |             |   |

A mobile Zoom app is also available to hold meetings from your phone!